## FIND THE CURRICULUM ON A LAPTOP https://youtu.be/N3GLChkMR\_w

1. Go to <a href="https://www.coe22.com/">https://www.coe22.com/</a> and scroll down and click "Disciple Groups."

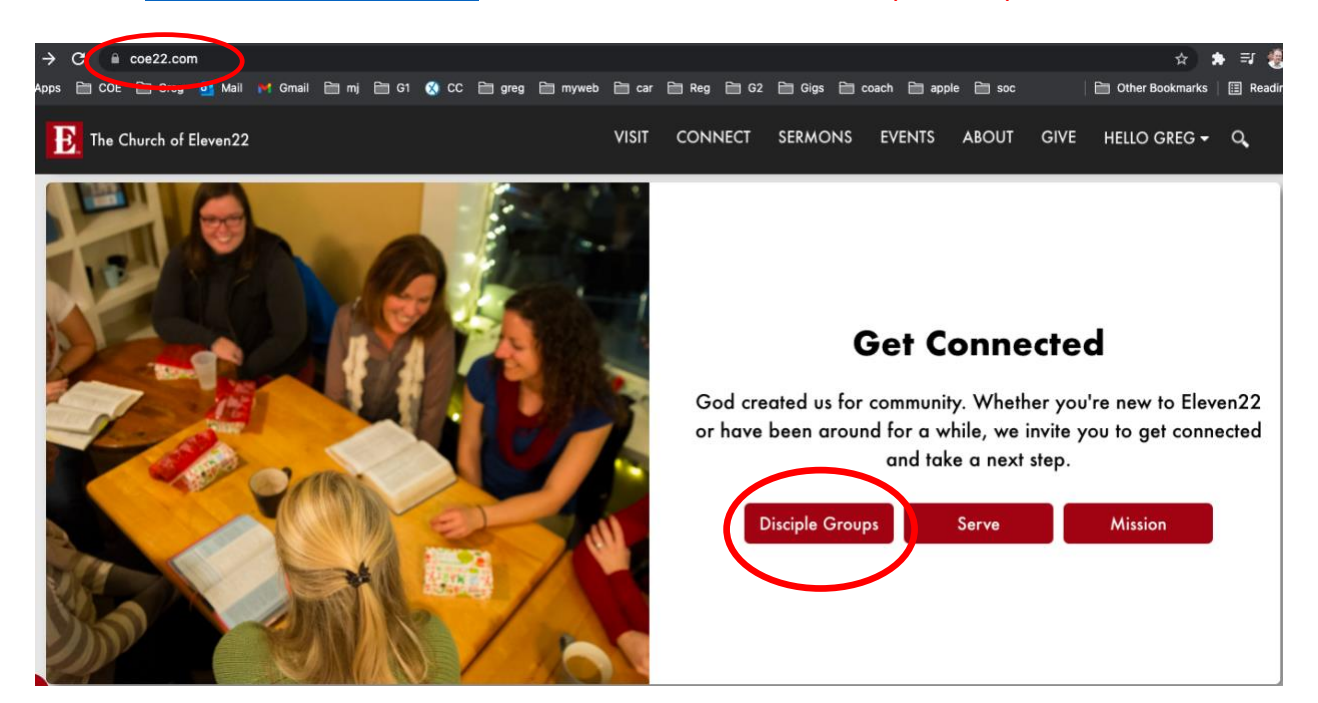

2. Click on "Group Curriculum."

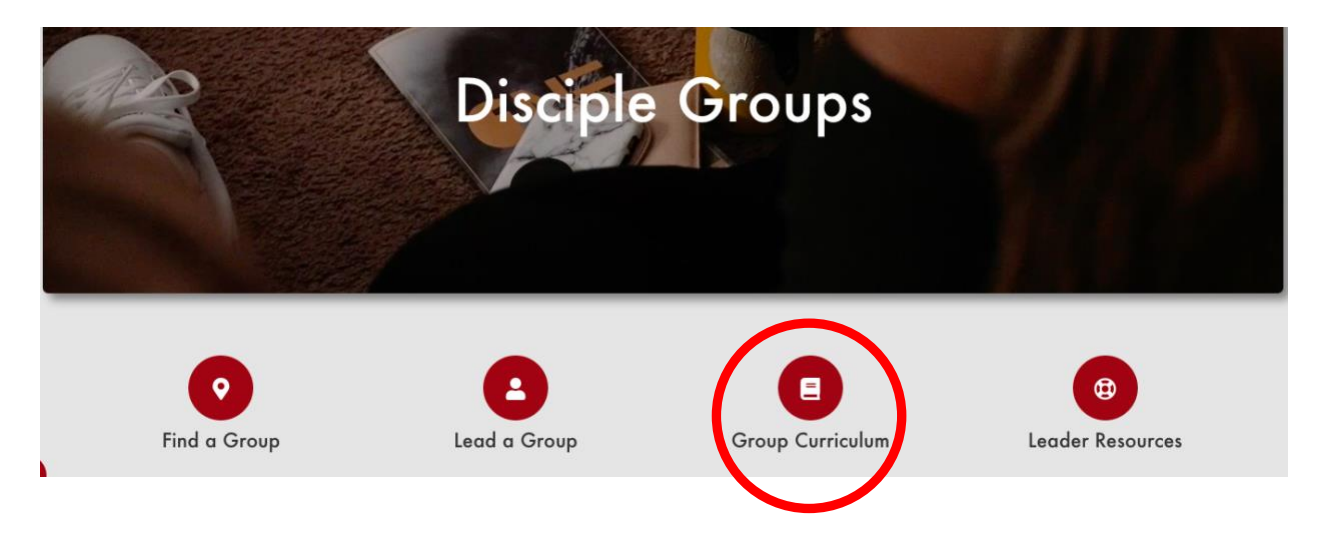

3. Find the week you're looking for and click, "View details."

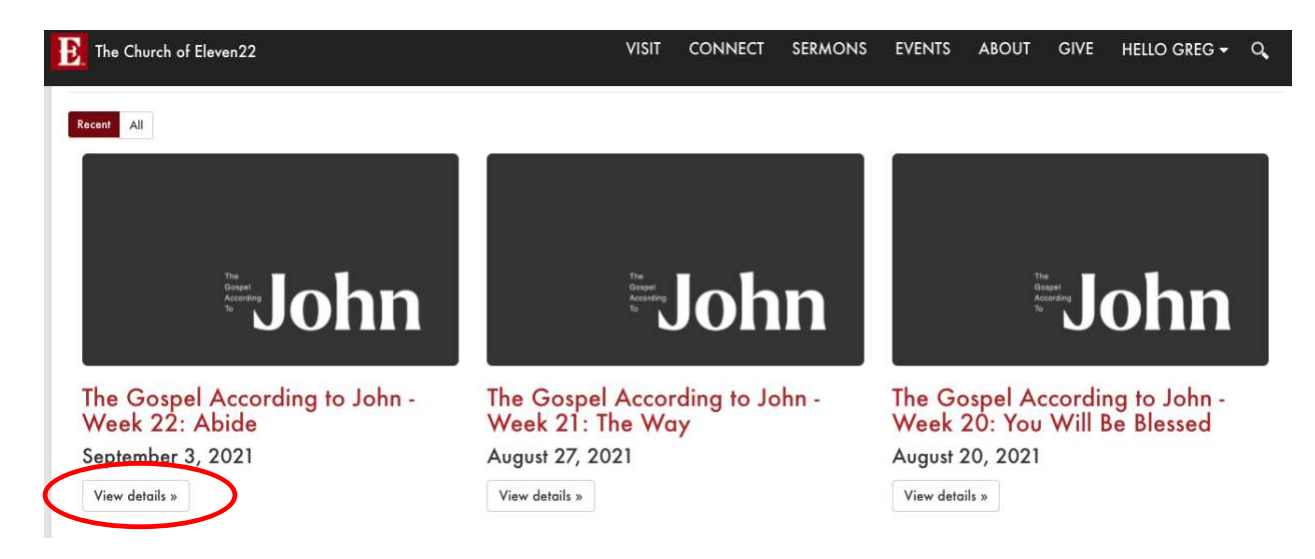

4. Scroll down and click, "Curriculum Guide," for the written curriculum and "Download Video," for the video cuts of the sermon that go along with the curriculum.

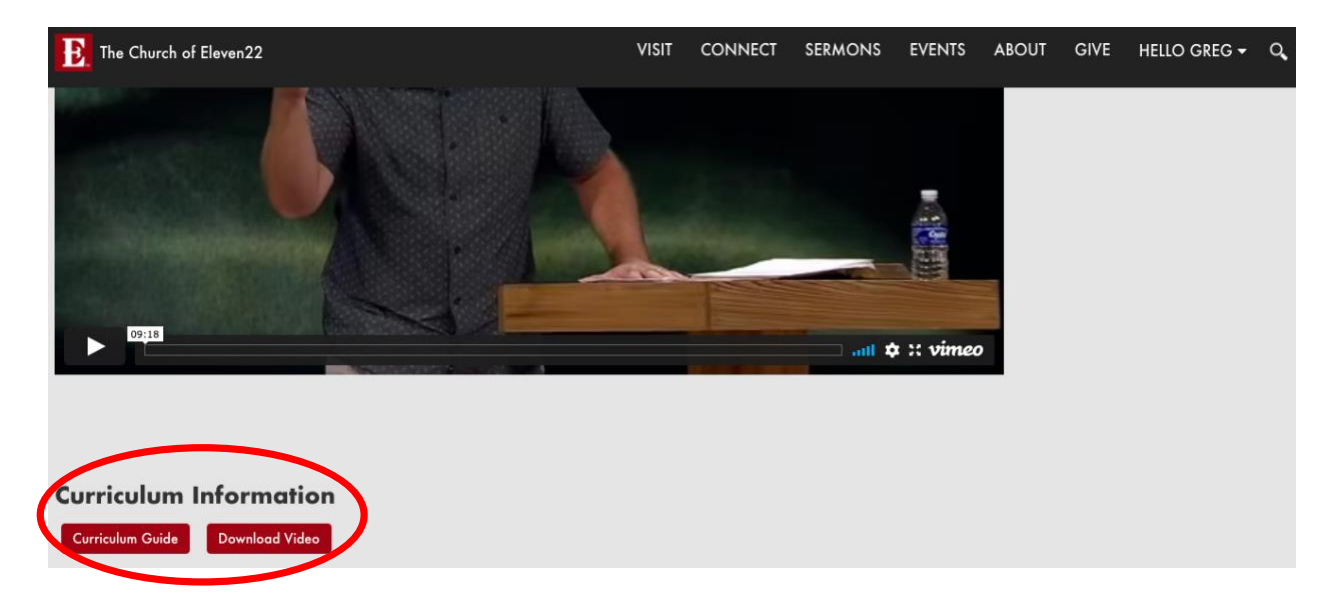